# Thank you for your purchase! To ensure seamless after-sales support, please activate your product using the link below:

# Activate Now

Your activation is essential for us to provide you with the best assistance. We appreciate your cooperation.

# **Technology Used**

- Flutter with Dart Language for Mobile App
- **ReactJS** with Typescript for Admin Panel
- NodeJS with Express Framework for API
- **MySQL** for Database

Please follow the below steps to set up the project on your server.

(We have provided the steps to set up using Visual Studio Code Editor. You can use other editors also. Steps may vary based on your editor.)

- 1. Setup Prerequisite (If not available)
  - a. Install Visual Studio Code (VSCode) from this link
  - b. Install NodeJS from this link (Minimum version 16.14.0)
  - c. Install and set up Flutter from this link
  - d. Install MySQL from this link

(You can choose the MySQL edition based on your needs)

e. Install MySQL Workbench from this link (This is optional)

# 2. Setup Mobile App (Technology Flutter)

- a. Initial steps to set up and run mobile app
  - i. Open the App folder in the VSCode
  - ii. Run the following commands in the VSCode Terminal

# flutter clean

# flutter pub get

- iii. Additional steps to set up for iOS (You can skip these steps if you don't want to set up for iOS)
  - 1. In the VSCode terminal, go to the ios directory

(using the command cd ios)

2. Run the following command to install pods

#### pod install

iv. Connect your Android or iOS device with your machine

(To run on an Apple device, you must have an Apple computer)

v. Run the following command to run on an Android or iOS device

#### flutter run

vi. To upgrade the Flutter version run the following command in the VSCode Terminal

(Only if your Flutter version is lower than mentioned in this document)

#### flutter upgrade

b. Change API base URL

After the setup of your API and Admin panel, you have to change your API base URL, for that go to the file located at **lib\utils\global.dart** 

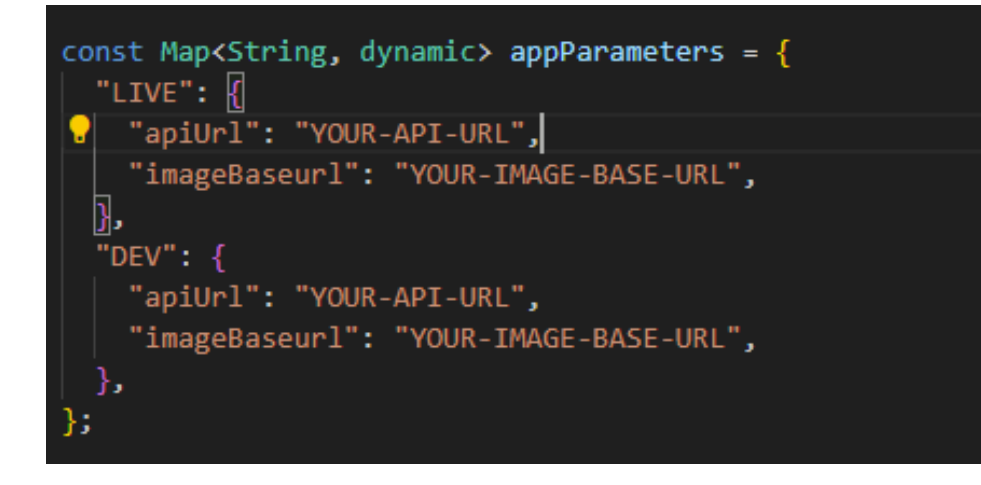

c. Change Package Name/Bundle ID

An app's package name is a unique identifier that is automatically created when you create an app. The term used for iOS apps is "**bundle ID**" and for Android apps, it is "**package name**".

- i. Set Package Name for Android App
- 1. Change the package name in the file located at android/app/src/main/AndoidManifest.xml

2. Change the package name in the file located at android/app/src/debug/AndoidManifest.xml

select select selection of the selection of the sele

3. Change Package Name in file which is located at android/app/src/Profile/AndoidManifest.xml

4. Change the Package Name in the file which is located at android/app/build.gradle

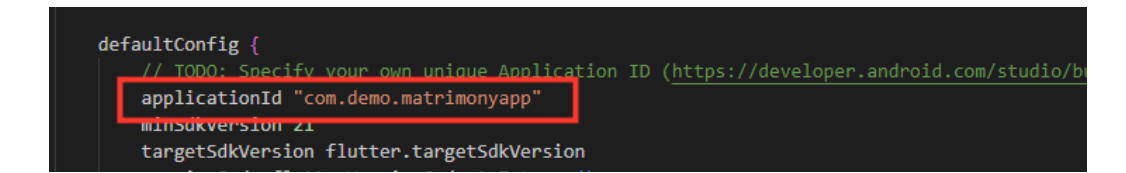

5. Change the folder structure for the below path as per your package name.

android\app\src\main\java\<mark>com\demo\matrimonyapp</mark>\

Ex. If your package name is com.app.matrimony

android\app\src\main\java\com\app\matrimony\

 Change Package Name in file which is located at android\app\src\main\java\com\demo\matrimonyapp\MainActivity.j ava

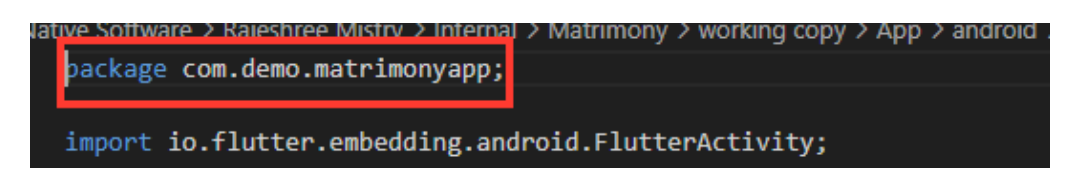

- ii. Set Bundle ID for iOS App
- 1. In VSCode
  - a. Go to ios/Runner/info.plist
  - b. Change the string of key CFBundleldentifier

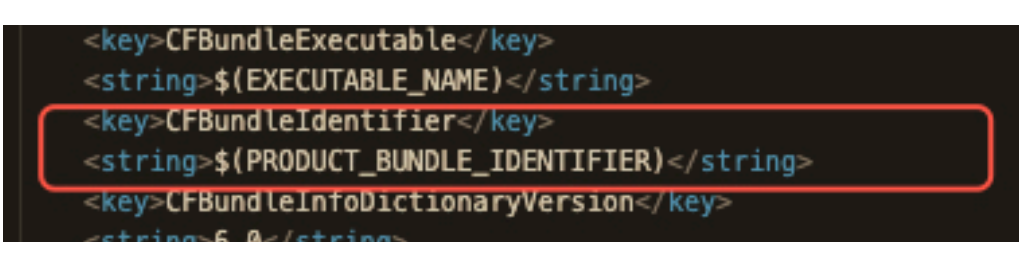

- 2. In XCode
  - a. Right-click on the **iOS** folder and Choose Open in Xcode Option
  - b. Click on the folder icon left side of the XCode window
  - c. Select Runner.
  - d. Select Target runner
  - e. Go to identity
  - f. Change Bundle Identifier

|          | General | Signing & Capabilities | Resource Tags     | Info Build Settings                                                                                | Build Phases                     | Build Rule | es    |
|----------|---------|------------------------|-------------------|----------------------------------------------------------------------------------------------------|----------------------------------|------------|-------|
| PROJECT  | ~       | Identity               | App Category      | Rusiness                                                                                           |                                  | •          |       |
| TARGETS  |         |                        | Display Name      | Matrimony                                                                                          |                                  |            | +     |
| 👸 Runner |         |                        | Bundle Identifier | Debug<br>com.demo.matrimonya<br>Profile<br>com.example.matrimor<br>Release<br>com.example.matrimor | pp iOS<br>nyApp iOS<br>nyApp iOS |            | →<br> |
|          |         |                        | Version           | 1.0.0                                                                                              |                                  |            | +     |

- d. Create and set Keystore file for Android
  - i. Create a keystore.jks file, if not exist, use the below command in the terminal

keytool -genkey -v -keystore "path\keystore.jks" -storetype JKS -keyalg RSA -keysize 2048 -validity 10000 -alias keystore

- ii. Fill in all the details asked while executing the above command
- iii. Recommended. After creating your keystore.jks file, please put it in the **android/app** folder
- iv. Create key.properties file in the **android** folder and add the details in the file as per the below screenshot.

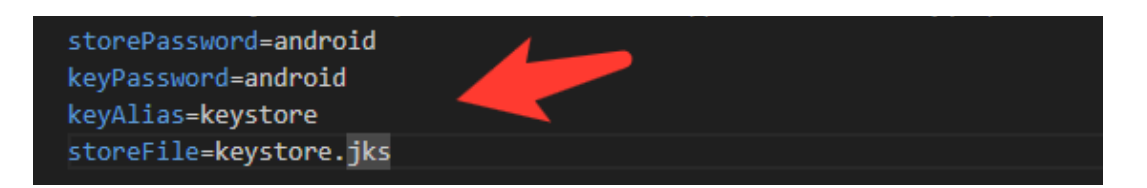

NOTE:

- If you have changed any default value for any of these keys (storePassword, keyPassword, keyAlias, storeFile) while creating the keystore.jks file, then please also change them to key.properties file.
- If you place your keystore.jks file somewhere else in the project than mentioned in step 5.c.iii then please change storeFile key value accordingly.
- For more details please refer to this link
- e. Create Firebase Account & Project

In this project, we are using the following Firebase services.

- i. Push Notification
- ii. Phone Authentication
- iii. Firestore Database
- iv. Firebase Analytics

For this, you need a Firebase account and a project set up in the Firebase. Please follow the below steps for this,

- i. Go to the <u>Firebase console</u>
- ii. Sign up if you don't have a Google Account or you want to create a new account for your project. Otherwise, sign in with your Google Account.
- iii. Click on Add Project
- iv. Enter your project name

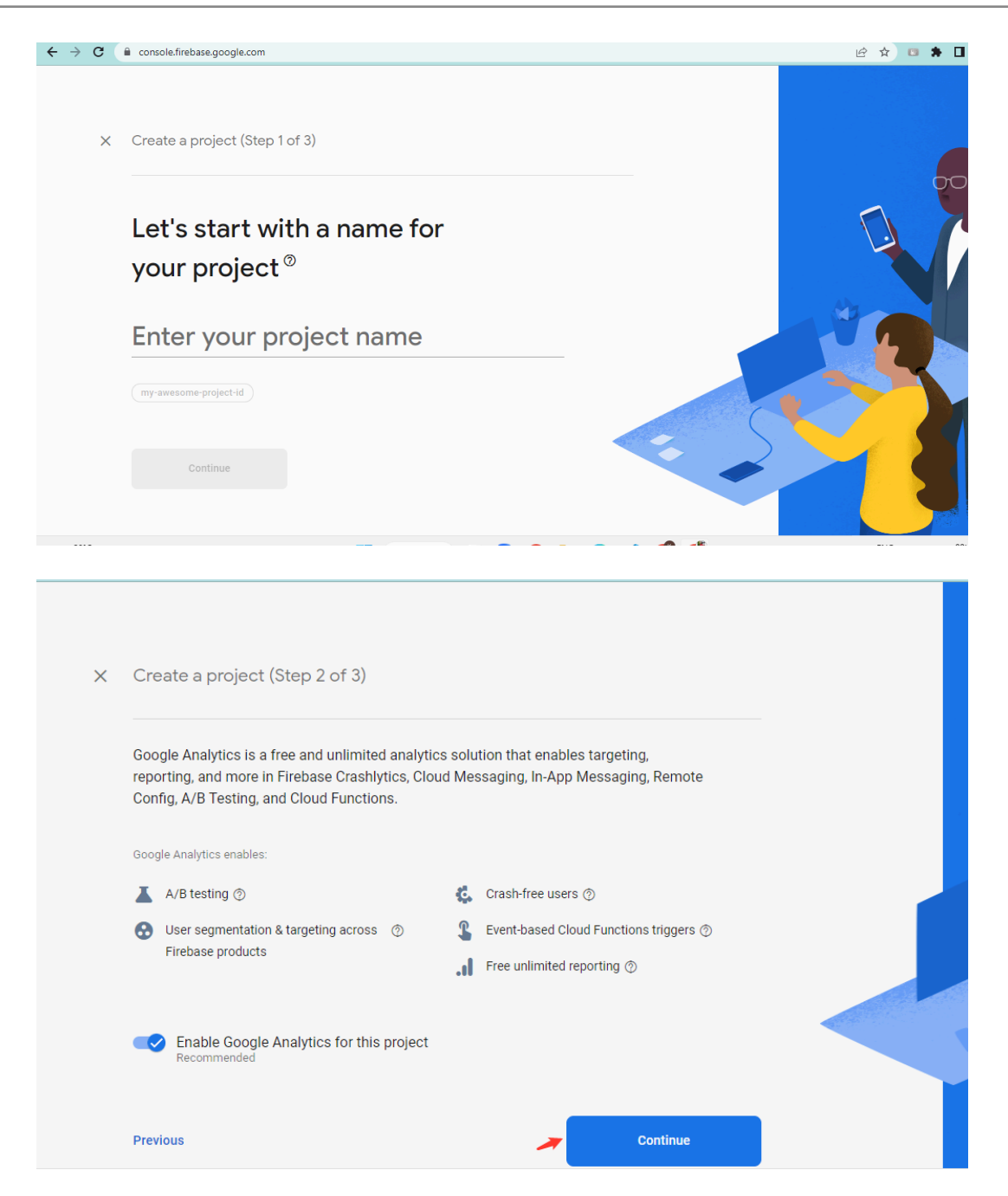

#### v. Select Default Account for Firebase

(or you can create a new account)

| × | Create a project (Step 3 of 3)                                                                                                    |
|---|----------------------------------------------------------------------------------------------------|
|   | Configure Google Analytics                                                                                                    |
|   | Choose or create a Google Analytics account ③                                                                                                    |
|   | Automatically create a new property in this account 💉                                                                                                    |
|   | Upon project creation, a new Google Analytics property will be created in your chosen Google Analytics account and linked to your<br>Firebase project. This link will enable data flow between the products. Data exported from your Google Analytics property into<br>Firebase is subject to the Firebase terms of service, while Firebase data imported into Google Analytics is subject to the Google<br>Analytics terms of service. Learn more 2. |
|   | Previous Create project                                                                                                    |

vi. Create project

# f. Set up Android App in Firebase Project

- i. Go to the Firebase console
- ii. Select the project you created in step 5.d.vi
- iii. Go to Project Setting
- iv. In the General Tab click on the Add App button
- V. Select Android
- vi. Fill out the form and click on the Register App Button

(Please check the below screenshot for reference)

| × A | dd Firebase to your Android app                                                                             |
|-----|----------------------------------------------------------------------------------------------------|
| 1   | Register app                                                                                                |
|     | Android package name 💿                                                                                      |
|     | com.company.appname                                                                                         |
|     |                                                                                                    |
|     | App nickname (optional) ③                                                                                   |
|     | My Android App                                                                                              |
|     |                                                                                                    |
|     | Debug signing certificate SHA-1 (optional) ⑦                                                                |
|     | 00:00:00:00:00:00:00:00:00:00:00:00:00:                                                                     |
|     | Required for Dynamic Links, and Google Sign-In or phone number support in Auth.<br>Edit SHA-1s in Settings. |
|     | Register app                                                                                                |
| 2   | Download and then add config file                                                                           |
| 3   | Add Firebase SDK                                                                                            |
|     |                                                                                                    |
| 4   | Next steps                                                                                                  |

- vii. You need SHA keys (SHA-1 and SHA-256) to add once you create the Android App in the above steps.
  - 1. To Generate debug SHA use the below command

keytool -list -v -keystore "Your directory path\debug.jks" -alias androiddebugkey -storepass android -keypass android

2. To Generate release SHA use the below command

| keytool  | -list  | -V  | -keystore  | "your  | directory | y path\keys | store.jks" | -alias |
|----------|--------|-----|------------|--------|-----------|-------------|------------|--------|
| android  | releas | sek | ey -storep | ass yo | ur store  | password    | -keypass   | s your |
| key pase | swore  | d   |            |        |           |             |            |        |

After generating the debug and release SHA, you have to add them in the Firebase Console where you have created the Android app.

Please check the screenshot below for the reference.

| Certificate fingerpi | int              |                |               |            |        |
|----------------------|------------------|----------------|---------------|------------|--------|
| 00:00:00:00:00       | :00:00:00:00:00: | 00:00:00:00:00 | 0:00:00:00:00 | :00:0 SHA1 | SHA256 |
|                      |                  |                |               | Cancel     | Save   |
|                      |                  |                |               |            |        |

- viii. Download the google-services.json file from Firebase project settings and paste it at **android/app** location.
- ix. Setup Authentication
  - Enable Sign in methods:
    - a. In the Firebase console's **Authentication** section, open the <u>Sign in method</u> page.
    - b. From the **Sign in method** page, enable the methods which are shown in the image.

| Sign-in providers |                  |
|-------------------|------------------|
|                   | Add new provider |
| Provider          | Status           |
| Se Phone          | Enabled          |
| G Google          | Enabled          |
| Facebook          | C Enabled        |
| Apple             | Senabled         |

# g. Setup Firebase iOS App

- i. Go to the Firebase console
- ii. Select the project you created in step 5.d.vi
- iii. Go to Project Setting
- iv. In the General Tab click on the Add App button
- v. Select iOS
- vi. Fill out the form and click on the Register App Button

(Please check the below screenshot for reference)

| × | Add Firebase to your Apple app |
|---|--------------------------------|
| ( | 1 Register app                 |
|   | Apple bundle ID 💿              |
|   | com.company.appname            |
|   | App nickname (optional) ③      |
|   | My Apple app                   |
|   | App Store ID (optional) ②      |
|   | 123456789                      |
|   | Register app                   |
|   | 2 Download config file         |
|   | 3 Add Firebase SDK             |
|   | 4 Add initialisation code      |
|   |                                |
|   | 5 Next steps                   |

vii. Download the GoogleService-info.plist file from Firebase project settings and paste it at the **ios/Runner** location in the app

viii. Go to the **ios\Runner\AppDelegate.m** file and replace "YOUR-API-KEY" with your Api key.

```
- (BOOL)application:(UIApplication *)application
didEinishLaunchingWithOptions:(NSDictionary *)launchOptions {
  [GMSServices provideAPIKey:@"YOUR-API-KEY"];
  [GeneratedPluginRegistrant registerWithRegistry:self];
  // Override point for customization after application launch.
```

ix. Replace "YOUR-REVERSED-CLIENT-ID" with your reversed client ID. You can find this Id from the GoogleService-info.plist file you added from step **5.g.vii**.

```
<string>Editor</string>
<key>CFBundleURLName</key>
<string>$(REVERSED_CLIENT_ID)</string>
<key>CFBundleURLSchemes</key>
<array>
</string>YOUR-REVERSED-CLIENT-ID</string>
</array>
</dict>
</dict>
```

x. XCode Project Setting

This step covers reviewing the most important settings in the XCode workspace. For detailed procedures and descriptions, see <u>Prepare for App</u> <u>Distribution</u>

- 1. Navigate to your target's settings in XCode:
  - a. Open the default Xcode workspace in your project by running the below command in a terminal window from your Flutter project directory.

#### open ios/Runner.xcworkspace

- b. Select the Runner target in the Xcode navigator to view your app's settings.
- 2. Verify the most important settings
  - a. In the Identity section of the General tab

- i. **Display Name** (The display name of your app.)
- ii. **Bundle Identifier** (The App ID you registered on App Store Connect.)
- b. In the Signing & Capabilities tab
  - i. Automatically manage signing (Xcode should automatically manage app signing and provisioning. This is set true by default, which should be sufficient for most apps. For more complex scenarios, see the <u>Code Signing Guide</u>)
  - ii. **Team** (Select the team associated with your registered Apple Developer account. If required, select Add Account..., then update this setting.)

|          | General Signing & Capabilities Resource Tags Info Build Settings Build Phases Build Rules            |
|----------|----------------------------------------------------------------------------------------------------|
| PROJECT  | + Capability All Debug Release Profile                                                               |
| Runner   | ✓ Signing (Debug)                                                                                    |
| TARGETS  | Automatically manage signing<br>Xcode will create and update profiles, app IDs, and<br>certificates. |
| 👸 Runner | Team None                                                                                            |
|          | Bundle Identifier com.demo.matrimonyapp                                                              |
|          | ✓ ios                                                                                                |
|          | Dravisioning Drafile Vande Managad Drafila                                                           |

- c. In the deployment section of the build settings tab:
  - i. iOS Deployment Target
    - 1. The minimum iOS version that the app supports is 11.0.
    - 2. The General tab of your project settings should resemble the following:

|              | General | Signing & Capabilities                    | Resource Tags      | Info Build Settings  | Build Phases Build | l Rules       |
|--------------|---------|-------------------------------------------|--------------------|----------------------|--------------------|---------------|
| PROJECT      | ,       | <ul> <li>Supported Destination</li> </ul> | s                  |                      |                    |               |
| A Runner     |         |                                           |                    |                      |                    |               |
|              |         | Destination                               |                    | SDF                  | <                  |               |
| TARGETS      |         | 📋 iPhone                                  |                    | iOS                  |                    |               |
|              | _       | + -                                       |                    |                      |                    |               |
| C Runner     |         |                                           |                    |                      |                    |               |
|              |         | <ul> <li>Minimum Deployments</li> </ul>   |                    |                      |                    |               |
|              |         |                                           | ios                | 10.1                 |                    |               |
|              |         |                                           | 105                | 12.1                 |                    | • +           |
|              |         | ✓ Identity                                |                    |                      |                    |               |
|              |         |                                           | A                  | Development          |                    | •             |
|              |         |                                           | App Category       | Busiliess            |                    | •             |
|              |         |                                           | Display Name       | Matrimony            |                    | +             |
|              |         |                                           | Bundle Identifier  | Debug                |                    | $\rightarrow$ |
|              |         |                                           |                    | com.demo.matrimonya  | op iOS             |               |
|              |         |                                           |                    | Profile              | vAnn iOS           |               |
|              |         |                                           |                    | Release              | JAPP 100           |               |
|              |         |                                           |                    | com.example.matrimon | yApp iOS           |               |
|              |         |                                           | Version            | 1.0.0                |                    | +             |
|              |         |                                           | Build              | 1                    |                    | +             |
|              |         |                                           | Duild              |                      |                    |               |
|              | ,       | <ul> <li>Deployment Info</li> </ul>       |                    |                      |                    |               |
|              |         |                                           | iPhone Orientation | ✓ Portrait           |                    |               |
|              |         |                                           |                    | Upside Down          |                    |               |
|              |         |                                           |                    | Landscape Left       |                    |               |
|              |         |                                           |                    | Landscape Right      |                    |               |
| + - 🕞 Filter |         |                                           | Status Bar Style   | Default              |                    | •             |
|              |         |                                           |                    |                      |                    |               |

3. For a detailed overview of app signing, see <u>Create, export,</u> <u>and Delete signing certificates</u>. xi. Upload your APNs authentication key

If you don't already have an APNs authentication key, make sure to create one.

1. Go to https://developer.apple.com and click Account

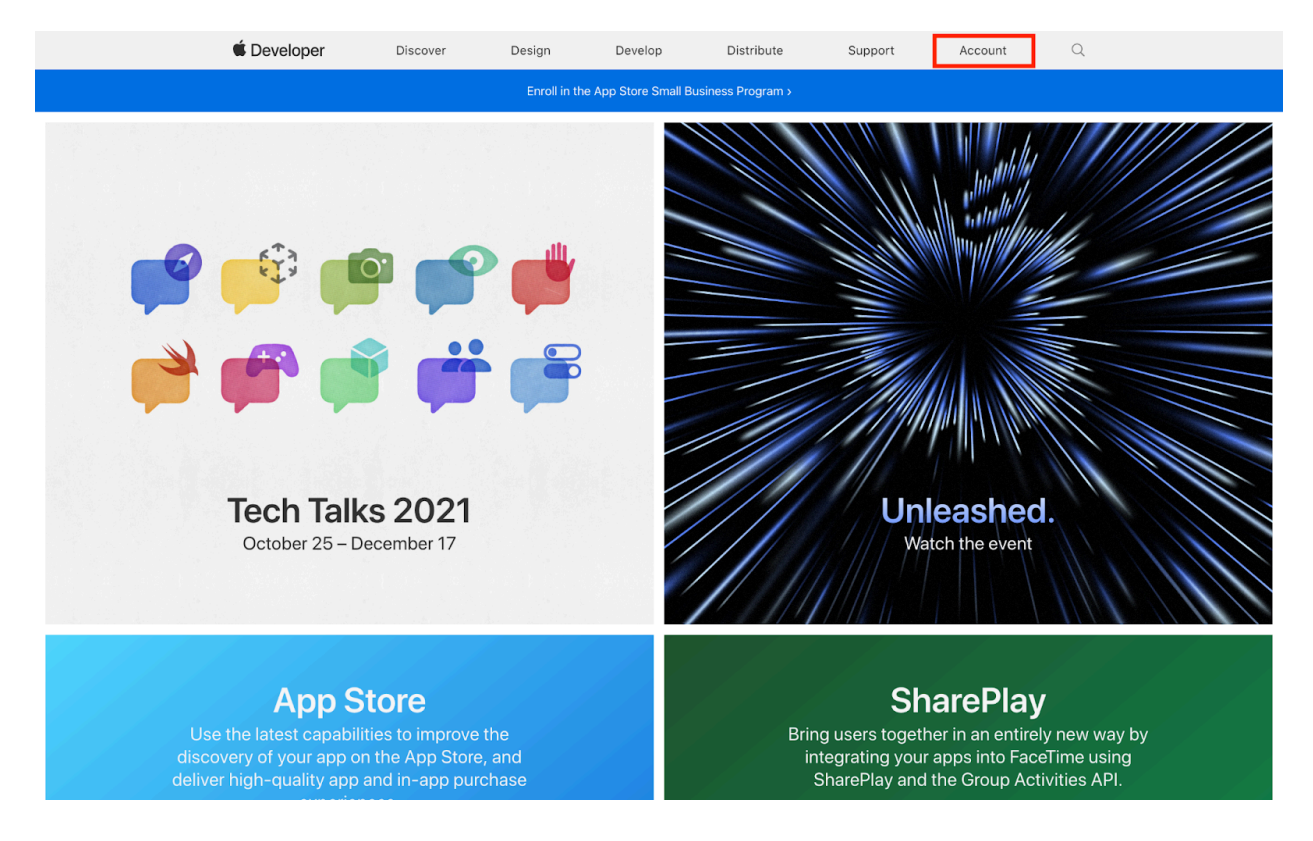

# 2. Log in with your Apple Developer account

| Sign in to Apple Developer                                                    |  |
|-------------------------------------------------------------------------------|--|
| Remember me                                                                   |  |
| Forgot Apple ID or password? a<br>Don't have an Apple ID? Create yours now. a |  |
|                                                                               |  |
|                                                                               |  |

# 3. Click on Certificates, IDs & Profiles

| ,<br>Щ                                  | $\otimes$                                                   |                                                                                                    |  |
|-----------------------------------------|-------------------------------------------------------------|----------------------------------------------------------------------------------------------------|--|
| App Store Connect                       | Certificates, Identifiers &                                 | Additional resources                                                                                                    |  |
| Manage your app's builds, metadata, and | Profiles                                                    | Download beta software, and view and                                                                                                    |  |
| more on the App Store.                  | Manage the certificates, identifiers, profiles,             | manage your usage of developer services.                                                                                                    |  |
| 📑 Apps                                  | and devices required to develop, test, and distribute apps. | Software Downloads                                                                                                    |  |
| 帅 Analytics                             |                                                             | Feedback Assistant                                                                                                    |  |
| 🗠 Trends                                | Certificates                                                | Xcode Cloud     Xcode Cloud     Xcode |  |
| F Reports                               | i Identifiers                                               | loudKit                                                                                                    |  |
| Users and Access                        | Devices                                                     | ① MapKit JS                                                                                                    |  |
| Agreements, Tax, and Banking            | 👌 Profiles                                                  | 🛎 WeatherKit                                                                                                    |  |
| - rigreenterite, tax, and banking       | 📍 Keys                                                      |                                                                                                    |  |

4. Click on Keys and add a new key by clicking on the blue plus (+) icon next to the title Keys.

| Certificates | Keys 🚭                                                                                                    | Q |
|--------------|----------------------------------------------------------------------------------------------------|---|
| Identifiers  |                                                                                                    |   |
| Profiles     | Getting Started with Keys                                                                                                    |   |
| Keys         | Creating a key allows you to configure, authenticate, and use one or more Apple services for that key. Unlike certificates, keys do not expire         |   |
| More         | and can be induined to access more services arter their creation. For more information on creating and using keys, refer to beyender Account.<br>Help. |   |
|              | Create a key                                                                                                    |   |
|              |                                                                                                    |   |

5. On the next page, enter 'APNS Key' in the Key Name field and click the checkbox to enable Apple Push Notifications service (APNs), Device Check and Sign in with Apple. Also configure the Sign in with Apple.

| Develope                      | ər                                                                      |                                                                                                    | Publishing Bu |
|-------------------------------|-------------------------------------------------------------------------|----------------------------------------------------------------------------------------------------|---------------|
| ertif                         | icates, Identifiers &                                                   | Profiles                                                                                                    |               |
| < All Keys                    |                                                                         |                                                                                                    |               |
| Regi                          | ster a New Key                                                          |                                                                                                    | Continue      |
| Key Nam<br>APNS I<br>You cann | e<br>Key<br>ot use special characters such as @, &, *, ', ", -, .       |                                                                                                    |               |
| ENABLE                        | NAME                                                                    | DESCRIPTION                                                                                                    |               |
|                               | Apple Push Notifications service (APNs)                                 | Establish connectivity between your notification server and the Apple Push<br>Notification service. One key is used for all of your apps. Learn more                                                                                                    |               |
|                               | DeviceCheck                                                             | Access the DeviceCheck and AppAttest APIs to get data that your associated<br>server can use in its business logic to protect your business while maintaining user<br>privace. Learn more                                                                                                    |               |
|                               |                                                                         |                                                                                                    |               |
|                               | MapKit JS                                                               | Use Apple Maps on your websites. Show a map, display search results, provide<br>directions, and more. Learn more<br>① There are no identifiers available that can be associated with the key                                                                                                    | Configure     |
|                               | MapKit JS<br>Media Services (MusicKit, ShazamKit)                       | Use Apple Maps on your websites. Show a map, display search results, provide directions, and more. Learn more<br>O There are no identifiers available that can be associated with the key<br>Access the Apple Music catalog and make personalized requests for authorized<br>users, and check audio signatures against the Shazam music catalog.<br>O There are no identifiers available that can be associated with the key                                                                                                    | Configure     |
|                               | MapKit JS<br>Media Services (MusicKit, ShazamKit)<br>Sign in with Apple | Use Apple Maps on your websites. Show a map, display search results, provide directions, and more. Learn more O There are no identifiers available that can be associated with the key Access the Apple Music catalog and make personalized requests for authorized users, and check audio signatures against the Shazam music catalog. O There are no identifiers available that can be associated with the key Enable your apps to allow users to authenticate in your application with their Apple ID. Configuration is required to enable this feature. O There are no identifiers available that can be associated with the key | Configure     |

6. Click Register

| Regist               | er a New Key                            |                                                                                                    | Back Register |
|----------------------|-----------------------------------------|----------------------------------------------------------------------------------------------------|---------------|
| Key Name<br>APNS Key |                                         |                                                                                                    |               |
| ENABLE               | NAME                                    | DESCRIPTION                                                                                                    |               |
| <b>V</b>             | Apple Push Notifications service (APNs) | Establish connectivity between your notification server and the Apple Push<br>Notification service. One key is used for all of your apps. |               |

7. Click Download. This will download the APNs key that you will upload to Firebase. Please keep this page open to obtain the Key ID and Team ID for Firebase.

NOTE: Once the key has been downloaded, it cannot be retrieved again.

| All Keys                                                                                                    |               |
|----------------------------------------------------------------------------------------------------|---------------|
| Download Your Key                                                                                                    | Download Done |
| After downloading your key, it cannot be re-downloaded as the server copy is removed. If you are not prepared to download your key at this time, click Done and download it at a later time. Be sure to save a backup of your key in a secure place. |               |
| lame: APNS Key                                                                                                    |               |
| ley ID: 36AZ4Y87HH                                                                                                    |               |

8. Now that you have the APNS key downloaded, you will need to upload this to Firebase. Open up a new browser tab or window and navigate to <u>https://console.firebase.google.com/</u>

NOTE: The next few steps require you to have an iOS Firebase Certificate. If you have not done this yet, please check out our <u>iOS Firebase Certificate</u> article before continuing.

| 🔌 Firebase                                               | Buildfire App 👻 Go to docs 🌲 🌍                                                                            |
|----------------------------------------------------------|----------------------------------------------------------------------------------------------------|
| 🔒 Project Overview 🌼                                     | Project settings 0                                                                                        |
| <b>Build</b><br>Authentication, Firestore Database,      | General Cloud Messaging Integrations Service accounts Data privacy Users and permissions App Check (BITA) |
| Release & Monitor<br>Crashlytics, Performance, Test Lab, | Project credentials Upload APNs auth key × Add server key                                                 |
| Analytics<br>Dashboard, Realtime, Events, Conve          | APNs auth key ③                                                                                           |
| Engage<br>Predictions, A/B Testing, Cloud Mes            | Server key AuthKey_UN823KU9WJ.p8 Browse                                                                   |
|                                                          | 365502819897<br>Key ID (required) ③                                                                       |
|                                                          | Apple app configur: C/XbU2Z8R8                                                                            |
|                                                          | Apple apps Team ID (required) ③ an APNs authentication key or APNs certificate to connect                 |
|                                                          | (i05) com.ffec: N4H76AD88C                                                                                |
|                                                          | Team ID detected for this app. You can edit this in <u>General settings</u> .                             |
|                                                          | Cancel Upload is recommended as they are the more current ons to Apple devices                            |
|                                                          | File Key ID Team ID                                                                                       |
| Extensions                                               | No APNs auth key Upload                                                                                   |
| Spark Upgrade<br>Free \$0/month                          | ADM Casificates                                                                                           |

9. Click on your App project

| 🖉 Firebase |                                |                                |                                          |
|------------|--------------------------------|--------------------------------|------------------------------------------|
|            | Recent projects                |                                | []                                       |
|            | +<br>Add project               | AstroLogic<br>astrologic-6ec7c | Matrimonial App<br>matrimonial-app-cdc42 |
|            | Explore a demo project         | i05+                           | ≝ i05+                                   |
|            | Credit App<br>credit-app-9be53 | FreshSell<br>freshsell-india   | L]                                       |

10. On the top left, click on the gear icon on the right side of Project Overview and select Project Settings

| 🔌 Firebase         |    | Matrimonial App 👻     |                      |
|--------------------|----|-----------------------|----------------------|
| Project Overview   | \$ | Project settings      | Matrimonial Ap       |
| Project shortcuts  |    | Users and permissions | 🗰 3 apps 🌗 🖪 com.dem |
| Authentication     |    | Usage and billing     |                      |
| Firestore Database |    |                       |                      |
| App Check          |    |                       |                      |
| Storage            |    |                       | Analytics            |
| S Hosting          |    |                       | Daily active users   |
| G Messaging        |    |                       | <b>6</b> -81.3%      |
| What's new         |    |                       | 56                   |
| Extensions NEW     |    |                       |                      |
| Product categories |    |                       | 28                   |
| Build              | ~  |                       |                      |
| Release & Monitor  | ~  |                       | 0 Feb 2              |
| Analytics          | ~  |                       |                      |

11. Click on the Cloud Messaging tab and in the Apple app configuration section, click Upload

| - 🖊        | Firebase           |   | Matrimonia | al App 👻        |              |                  |                           |                 |             |
|------------|--------------------|---|------------|-----------------|--------------|------------------|---------------------------|-----------------|-------------|
| A          | Project Overview   | ¥ | Proje      | ect setting     | js           |                  |                           |                 |             |
| Proje      | ect shortcuts      |   | General    | Cloud Messaging | Integrations | Service accounts | Data privacy              | Users and permi | ssions      |
| :: #\$     | Authentication     | • |            |                 |              |                  |                           |                 |             |
| ŝ          | Firestore Database |   |            |                 |              |                  |                           | -               |             |
| $\bigcirc$ | App Check          |   |            |                 |              | Firebase Cloud   | Messaging API             | (V1) 🛇 Enabled  |             |
|            | Storage            |   |            |                 |              | Recommended for  | most use cases. <u>Le</u> | arn more 🛛      |             |
| $\bigcirc$ | Hosting            |   |            |                 |              | Sender ID        |                           | S               | ervice Acco |

| Apple app configuration Apple apps | Firebase Cloud Messag                                                                                                    | ing can use either an APNs aut                                                                                             | hentication key or APN | s certificate to connect |  |  |
|------------------------------------|----------------------------------------------------------------------------------------------------|----------------------------------------------------------------------------------------------------|------------------------|--------------------------|--|--|
|                                    | with APNs                                                                                                    |                                                                                                    |                        |                          |  |  |
|                                    | APNs Authentication                                                                                                    | Key                                                                                                    |                        |                          |  |  |
|                                    | Configuration method for the second second s | Configuration with auth keys is recommended as they are the more current method for sending notifications to Apple devices |                        |                          |  |  |
|                                    | File                                                                                                    | Key ID                                                                                                    | Team ID                |                          |  |  |
|                                    | No APNs auth key                                                                                                    |                                                                                                    |                        | Upload                   |  |  |
|                                    |                                                                                                    |                                                                                                    |                        |                          |  |  |

- 12. Here you will upload the key file by clicking Browse. Select the file that ends with .p8 that was downloaded in the previous steps. The file name will look like this: AuthKey\_UN823KU9WJ.p8
- 13. Now you will have to copy the Key ID and Team ID by going back to your Apple Developer account. The Key ID is located below the key name and the Team ID is located in the top right corner, next to your Apple developer name.

| 🗯 Develop | er Tea                                                                                                    |                   |
|-----------|----------------------------------------------------------------------------------------------------|-------------------|
| Certif    | icates, Identifiers & Profiles                                                                                                    |                   |
| < All Key | 3                                                                                                    |                   |
| Dow       | nload Your Key                                                                                                    | Download Done     |
|           | After downloading your key, it cannot be re-downloaded as the server copy is removed. If you are not prepared download your key at this time, click Done and download it at a later time. Be sure to save a backup of your key place. | to<br>in a secure |
| Name:     | NPNs key                                                                                                    |                   |
| Services  | :: Apple Push Notifications service (APNs)                                                                                                    |                   |
|           |                                                                                                    |                   |
|           |                                                                                                    |                   |

14. Go back to the Firebase page and copy and paste the Key ID and Team ID. Lastly, click on the Upload button.

|                                                          | building App -                                                                                            | - |
|----------------------------------------------------------|----------------------------------------------------------------------------------------------------|---|
| 🔒 Project Overview 🌼                                     | Project settings                                                                                          | ? |
| <b>Build</b><br>Authentication, Firestore Database,      | General Cloud Messaging Integrations Service accounts Data privacy Users and permissions App Check (BETA) |   |
| Release & Monitor<br>Crashlytics, Performance, Test Lab, | Project credentials Upload APNs auth key × Add server key                                                 |   |
| Analytics<br>Dashboard, Realtime, Events, Conve          | Key APNs auth key 🕥                                                                                       |   |
| Engage<br>Predictions, A/B Testing, Cloud Mes            | Server key AuthKey_UN823KU9WJ.p8 Browse hoydgokuruisper-jr-Sounudqkzeyata-rywpjick                        |   |
|                                                          | 365502819897<br>Key ID (required) ⑦                                                                       |   |
|                                                          | Apple apps Team ID (required) ③ an APNs authentication key or APNs certificate to connect                 |   |
|                                                          | (105+) com.ffect<br>Team ID detected for this app. You can edit this in <u>General settings</u> .         |   |
|                                                          | Cancel Upload is recommended as they are the more current ons to Apple devices                            |   |
|                                                          | File Key ID Team ID                                                                                       |   |
| Extensions                                               | No APNs auth key Upload                                                                                   |   |
| Spark Upgrade<br>Free \$0/month                          | APNs Certificates                                                                                         |   |

h. Configure the Firebase setting to the Project

Go to the lib\firebase\_option.dart file

• For Android settings replace your credentials in the android method

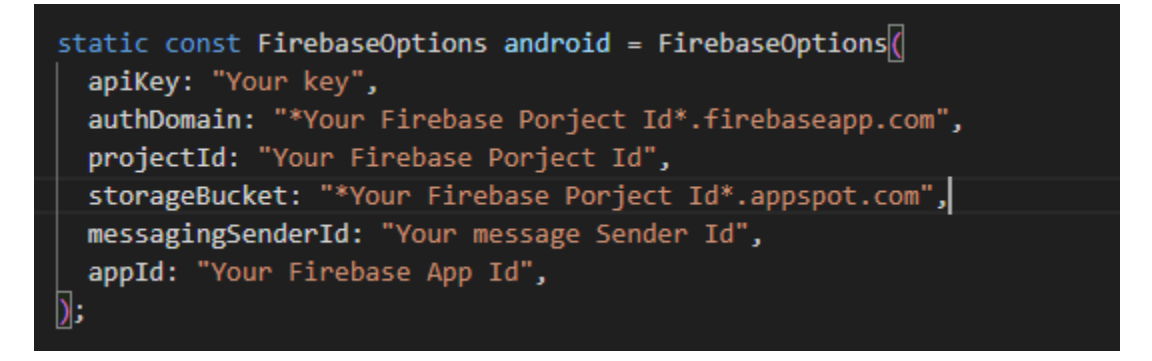

• For iOS settings replace your credentials in the ios method

static const FirebaseOptions ios = FirebaseOptions( apiKey: "Your key", authDomain: "\*Your Firebase Porject Id\*.firebaseapp.com", projectId: "Your Firebase Porject Id", storageBucket: "\*Your Firebase Porject Id\*.appspot.com", messagingSenderId: "Your message Sender Id", appId: "Your Firebase App Id", androidClientId: 'Your Android Client Id', iosClientId: 'Your Ios Client Id', iosBundleId: 'com.demo.matrimonyapp', );

- i. Change App Icon
  - i. For Android

Replace the icons in the **android\app\src\main\res** folder as shown in the below image.

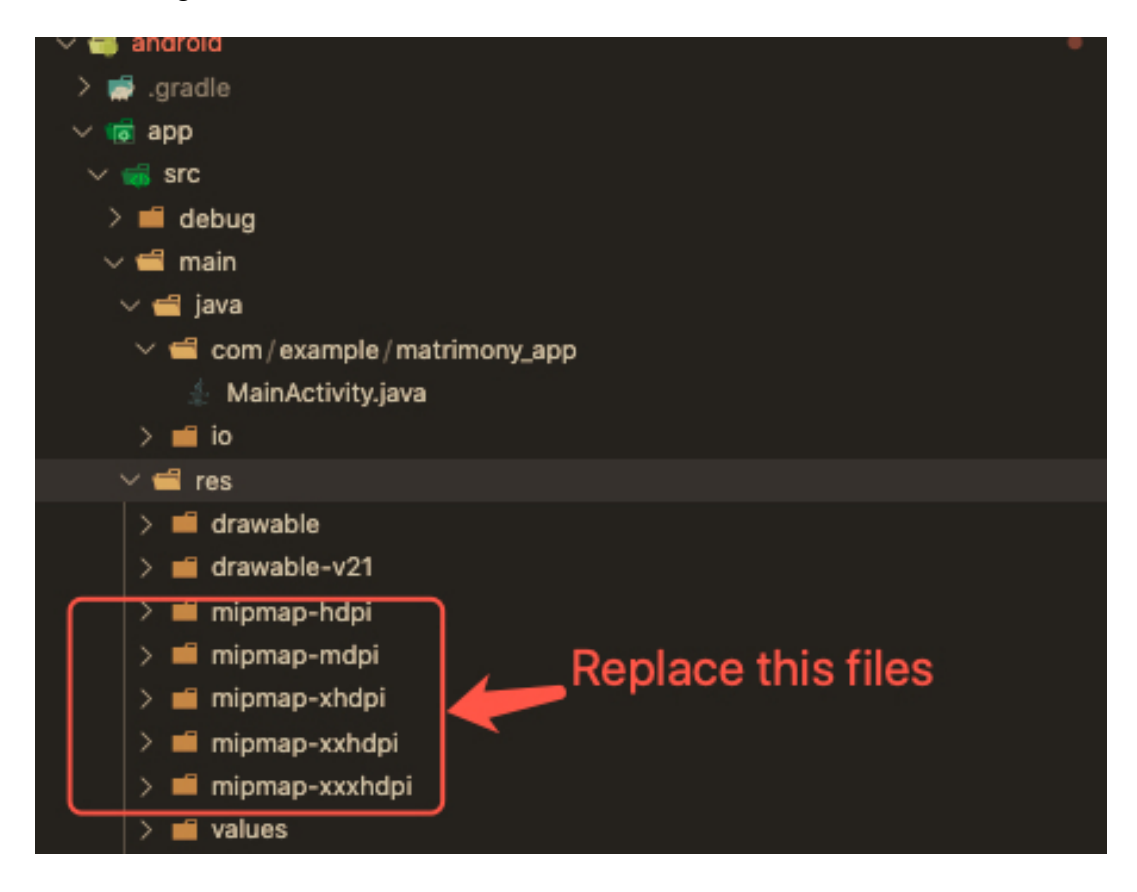

v1.6

- ii. For iOS
- 1. Replace the icons in the below folder as shown in the below image

ios\Runner\Assets.xcassets\Applcon.appiconset

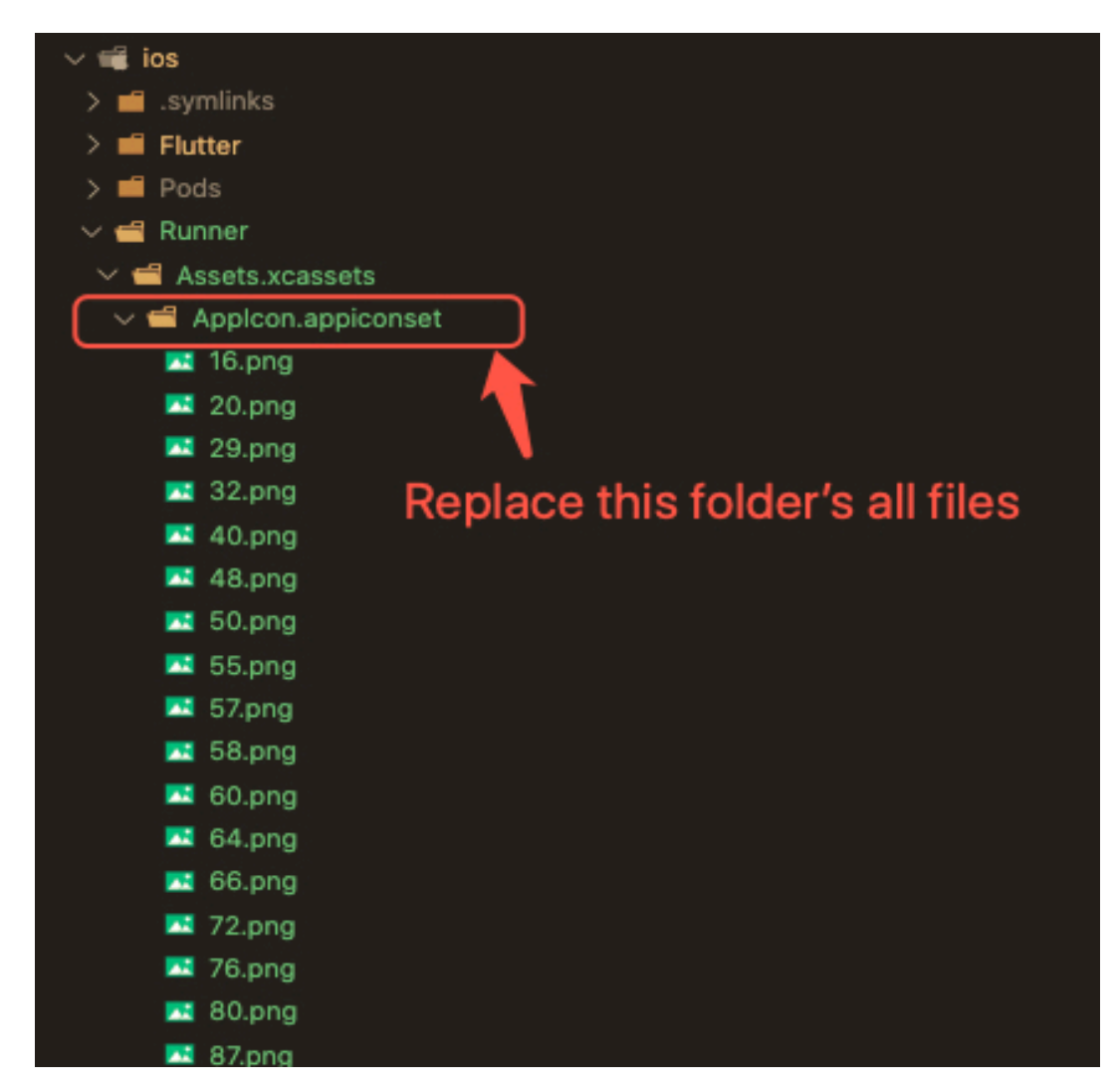

- 2. Change icons using XCode
  - a. Right-click on the iOS folder Choose Open in Xcode Option
  - b. Click on the folder icon left side of the XCode window

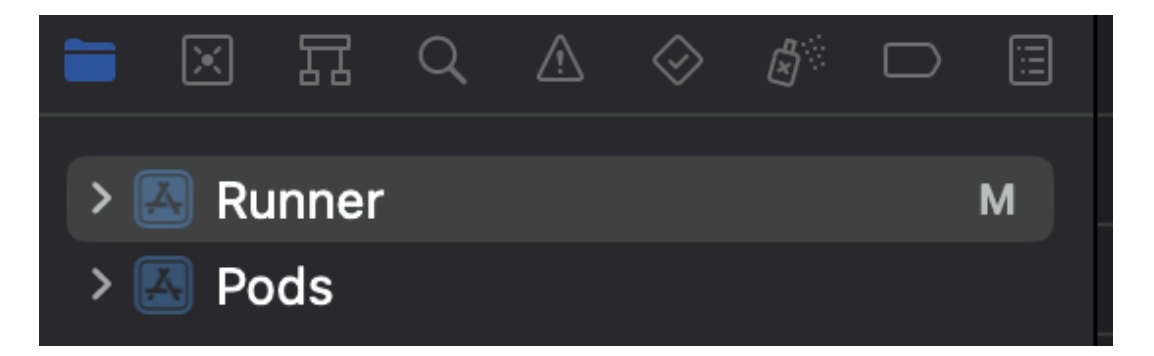

- c. Select Runner.
- d. Select Target runner
- e. Go to App Icons And Launch Images
- f. Click the right arrow button of the app icons source

| > 📉 Runner M |         |                    |                                      |                                                                                                    |              |   |
|--------------|---------|--------------------|--------------------------------------|----------------------------------------------------------------------------------------------------|--------------|---|
| > 🖾 Pods     |         |                    |                                      |                                                                                                    |              |   |
|              | PROJECT |                    | iPad Orientation<br>Status Bar Style | <ul> <li>✓ Portrait</li> <li>✓ Upside Down</li> <li>✓ Landscape Left</li> <li>✓ Landscape Right</li> <li>✓ Default</li> </ul> |              | 0 |
|              | Runner  |                    |                                      | Requires full screen                                                                                                    | ows          |   |
|              | Willer  |                    |                                      | Supports multiple wind                                                                                                    | 045          |   |
|              |         | ✓ App Icons and La | unch Screen                          |                                                                                                    |              |   |
|              |         |                    | App Icon                             | Applcon                                                                                                    |              | + |
|              |         |                    | App Icons Source                     | Include all app icon a                                                                                                    | assets       |   |
|              |         |                    | Launch Screen File                   |                                                                                                    |              |   |
|              |         |                    |                                      |                                                                                                    |              |   |
|              |         | ✓ Supported Intent | s                                    |                                                                                                    |              |   |
|              |         | Class N            | ame Authentica                       | tion                                                                                                    |              |   |
|              |         |                    | Add int                              | ents eligible for in-app h                                                                                                    | andling here |   |
|              |         |                    |                                      |                                                                                                    |              |   |
|              |         |                    |                                      |                                                                                                    |              |   |

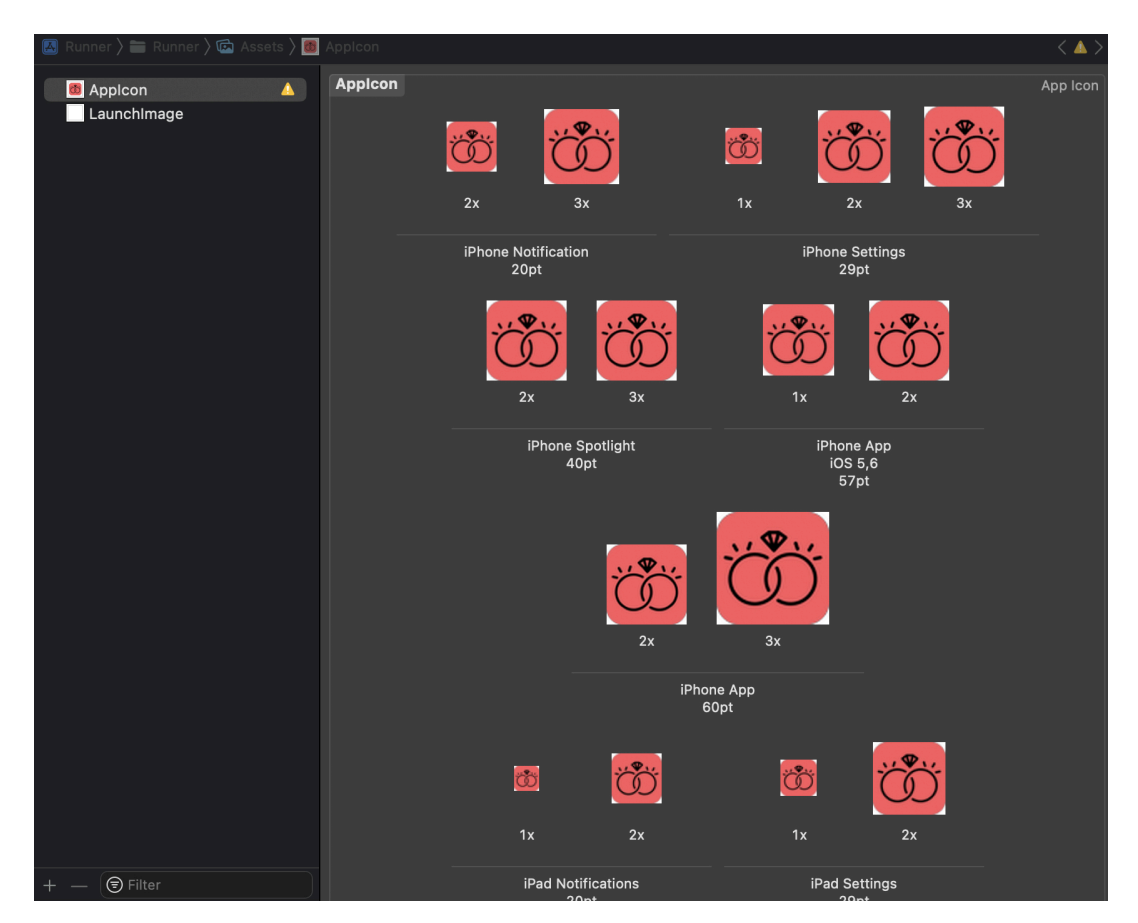

g. Replace all the icons according to their size

## NOTE:

• If you want to generate the App icon bundle from any image you have, you can generate it from publicly available websites like

https://www.appicon.co/

- j. Setup Deep Link
  - i. For Android
    - 1. Open android/app/src/main/AndroidManifest.xml file.
    - Add the following metadata tag and intent filter inside the <activity> tag .MainActivity.

Replace example.com with your web domain.

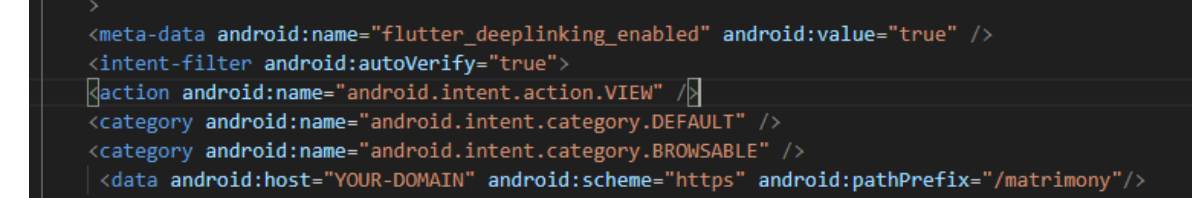

- 3. Change android:launchMode to android:launchMode="singleTask"
- 4. Hosting assetlinks.json file **File content:**

Where,

- Set the package\_name value to your Android application ID.
- Replace sha256\_cert\_fingerprints with yours
- Host the file at a URL that resembles the following: <webdomain>/.well-known/assetlinks.json
- Verify that your browser can access this file.
  - Share your link as follows: (Link should be look a like as follow) <u>https://<YOUR MAIN DOMAIN>/PassYourNeededParameter</u>

#### ii. For los

- **1. Hosting apple-app-site-association file** Adjust IOS settings.
  - a. Hosting apple-app-site-association file :
  - You need to host an apple-app-site-association file without any extension(No .json,.php,.aspx etc...) in the web domain(on Main

Domain Not on Sub Domain). This file tells the mobile browser which iOS application to open instead of the browser.

• The hosted file should have the following content:

Replace "appID" with your ids.

"appID" format: <team id>.<bundle id>.

- Host the file at a URL that at the following: <YOUR MAIN WEB DOMAIN>/.well-known/apple-app-site-association
- Verify that your browser can access OR download this file.
- Note: It might take up to 24 hours before Apple's Content Delivery Network (CDN) requests the apple-app-site-association (AASA) file from your web domain. The universal link won't work until the CDN requests the file. To bypass Apple's CDN, check out the alternate mode section.

#### 2. Adjust IOS settings:

- a. Launch Xocode.
- b. Open the **ios/Runner.xcworkspace** file inside the project's **ios** folder.
- c. Navigate to the Info.plist file in the ios/Runner folder.

|                             | 🚨 Runner 🤇 Runner 🔪 🗍 iPhone 14 Pro                                                                                                    |                                      |    |         | Indexing   Processing files (2) | • | +                                     |
|-----------------------------|----------------------------------------------------------------------------------------------------|--------------------------------------|----|---------|---------------------------------|---|---------------------------------------|
| ■ 🛛 ☶ 역 🛆 🤣 🗗 🗉             | 器 I く >   田 Info                                                                                                    |                                      |    |         |                                 |   |                                       |
| V 🖪 Runner                  | 🔼 Runner 🤉 🚞 Runner 🏻 🗄                                                                                                    | earrow H  Info $ angle$ No Selection |    |         |                                 |   |                                       |
| ✓                           | Key                                                                                                    |                                      |    | Туре    | Value                           |   |                                       |
| AppFrameworkInfo            | ✓ Information Property List                                                                                                    |                                      |    |         | (18 items)                      |   |                                       |
| ©⊚ Debug                    | Development localizat                                                                                                    | tion                                 |    |         | \$(DEVELOPMENT_LANGUAGE)        |   |                                       |
| <sup>®</sup> ⊚ Release      | Bundle display name                                                                                                    |                                      |    |         | Deeplink Cookbook               |   |                                       |
| Senerated                   | Executable file                                                                                                    |                                      | Ŷ  |         |                                 |   |                                       |
| V 📰 Runner                  | InfoDictionary version                                                                                                    | 1                                    | Ň  |         | 6.0                             |   |                                       |
| × Main                      | Bundle name                                                                                                    |                                      | õ  |         | deeplink_cookbook               |   |                                       |
| Assets                      | Bundle OS Type code                                                                                                    |                                      |    |         | APPL                            |   |                                       |
| × LaunchScreen              | Bundle version string                                                                                                    | (short)                              |    |         | \$(FLUTTER_BUILD_NAME)          |   |                                       |
|                             | Bundle creator OS Typ                                                                                                    | pe code                              | \$ |         | ????                            |   |                                       |
| h ConcretedDluginDegistrent | Bundle version                                                                                                    | Dhono onvironment                    | Ŷ  |         | \$(FLUTTER_BUILD_NUMBER)        |   | ^                                     |
|                             | Launch screen interfa                                                                                                    | ce file base name                    | Ň  |         | LaunchScreen                    |   |                                       |
|                             | Main storyboard file b                                                                                                    | ase name                             | õ  |         | Main                            |   |                                       |
|                             | > Supported interface of                                                                                                    | prientations                         |    |         | (3 items)                       |   |                                       |
| n Runner-Bridging-Header    | > Supported interface of the second second secon | orientations (iPad)                  |    |         | (4 items)                       |   |                                       |
| > Products                  | View controller-based                                                                                                    | status bar appearance                | Ŷ  | Boolean | NO                              |   | \$                                    |
| V 🔤 RunnerTests             | CADIsableMinimumFr                                                                                                    | indirect input events                | ~  | Boolean | YES                             |   | \$<br>^                               |
| ❑ RunnerTests               |                                                                                                    |                                      | Ŭ  |         |                                 |   | · · · · · · · · · · · · · · · · · · · |

- d. In the Info property list, control-click on the list to add a row.
- e. Control-click the newly added row and turn on the Raw Keys and Values mode
- f. Update the key to FlutterDeepLinkingEnabled with a Boolean value set to

#### FlutterDeepLinkingEnabled 🔅 🚱 🖨 Boolean 🗘 YES

NOTE: The FlutterDeepLinkingEnabled property opts into Flutter's default deeplink handler. If you use third-party plugins, such as uni\_links, setting this property will break these plugins. Skip this step if you prefer to use third-party plugins.

- g. Click the top-level Runner.
- h. Click Signing & Capabilities.
- i. Click + Capability to add a new domain.
- j. Click Associated Domains.

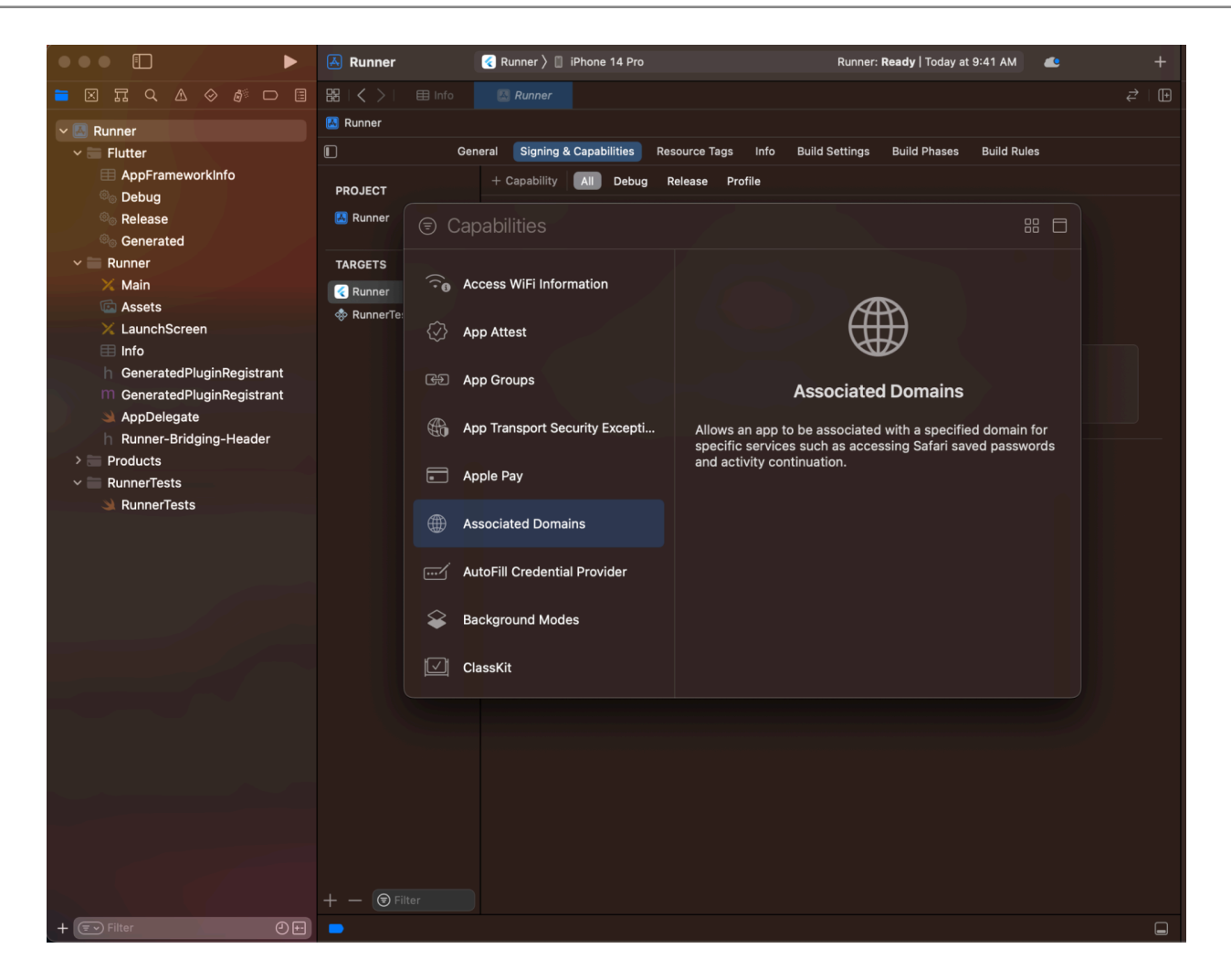

- k. In the Associated Domains section, click +.
- I. Enter **applinks:<web domain>**. Replace **<web domain>** with your own domain name.

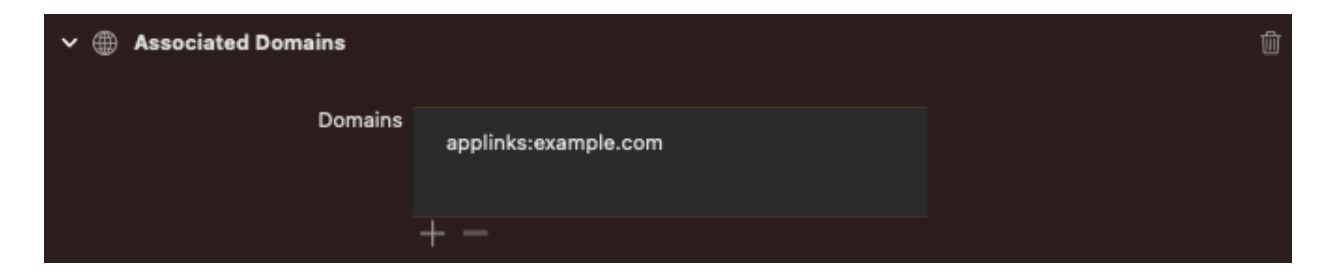

# k. Build Release for Android

- i. Open Project in VS Code
- ii. In Terminal Execute the below commands

# flutter clean flutter pub get flutter build apk --release

iii. After making the release, to generate the release bundle Execute the below command

#### flutter build appbundle --release

iv. Get the APK from the below path

## build\app\outputs\flutter-apk\app-release.apk

- I. Build Release for iOS
  - i. Open Project in XCode
  - ii. Select Archive from the Product Menu

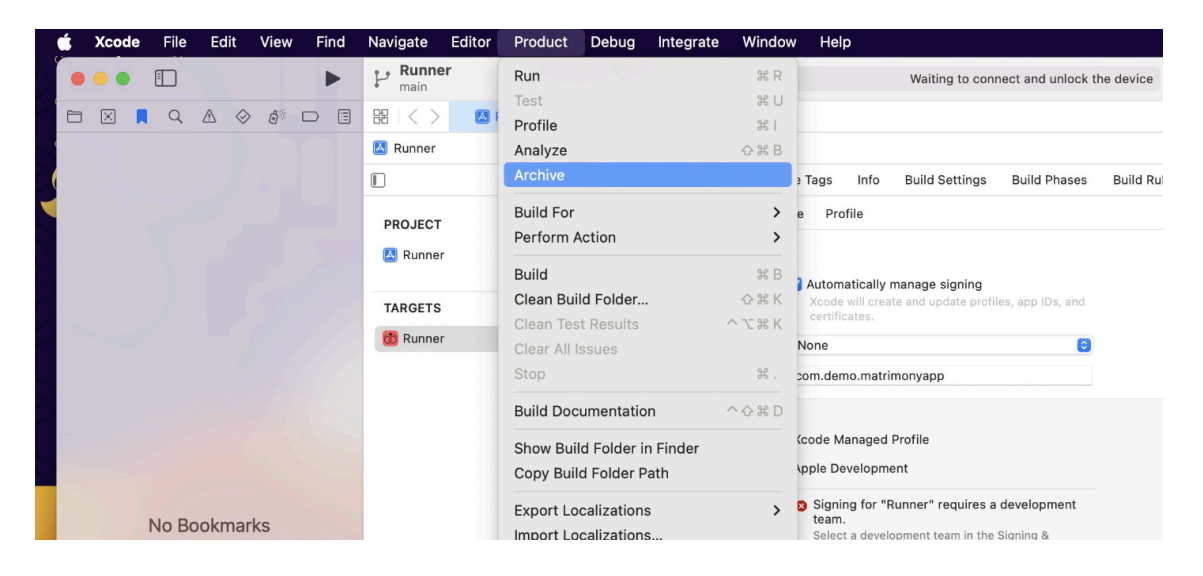

iii. After successfully archiving select the **Organizer** option from the **Windows menu** 

iv. After clicking on it opens one popup for Archive, Click on the **Distribute App** Button

| 🗯 Xcode File Edit          | View Find                                                                     | Navigate Ed      | ditor Product | Debug Integrat    | e Window Help |              |                                 | zoom 🔲                                                                                                    | <b>?</b> 0     |
|----------------------------|-------------------------------------------------------------------------------|------------------|---------------|-------------------|---------------|--------------|---------------------------------|----------------------------------------------------------------------------------------------------|----------------|
|                            | ►                                                                             | P Runner<br>main | 8             | Runner 🕽 📋 iPhone |               |              | Runner: <b>Ready</b>   Today at | t 3:30 PM +                                                                                                    |                |
|                            | ) <i>6</i> 🗆 🗉                                                                | 81<>             | 🔝 Runner      | 🖸 Pods            |               |              |                                 | ₹   🕀                                                                                                    |                |
|                            |                                                                               | 🔼 Runner         |               |                   |               |              |                                 |                                                                                                    | Identit        |
| E                          | •••                                                                           |                  | Archives      |                   |               |              |                                 |                                                                                                    |                |
|                            | 🔀 Runner (iOS                                                                 | S App, com 🕻     | Name          |                   | Creation Date | • · · ·      | Version                         | Distribute Arm                                                                                                    |                |
|                            | Products                                                                      |                  | 🖪 Runne       | r                 | 02-Jun-202    | 3 at 4:33 PM | 1.1.0 (4)                       | Distribute App                                                                                                    |                |
|                            | Archives                                                                      |                  |               |                   |               |              |                                 | Validate App                                                                                                    |                |
| No Bookma                  | Reports<br>Crashes<br>Disk Write<br>Feedback<br>Hangs                         | S                |               |                   |               |              |                                 | Details<br>Version 1.1.0 (4)<br>Identifier com.example.matri<br>Type iOS App Archive<br>Team Aarti Parekh (Perso<br>Architectures arm64<br>Download Debug Symbols | mony<br>onal T |
| Click the '' button to add | 00 Regression                                                                 | ns               |               |                   |               |              |                                 | Description                                                                                                    |                |
|                            | Metrics <ul> <li>Battery Us</li> <li>Disk Write</li> <li>Hang Rate</li> </ul> | sage<br>s        |               |                   |               |              |                                 | No Description                                                                                                    |                |

- V. After successfully done, you can upload this app to your Apple developer account in the TestFlight
- vi. To publish your app from TestFlight please follow this link
- NOTE: While running/building the app, if you get any error **A Firebase App name** "[DEFAULT]" already exists, then add the param name when initializing the Firebase in the lib\main.dart file.

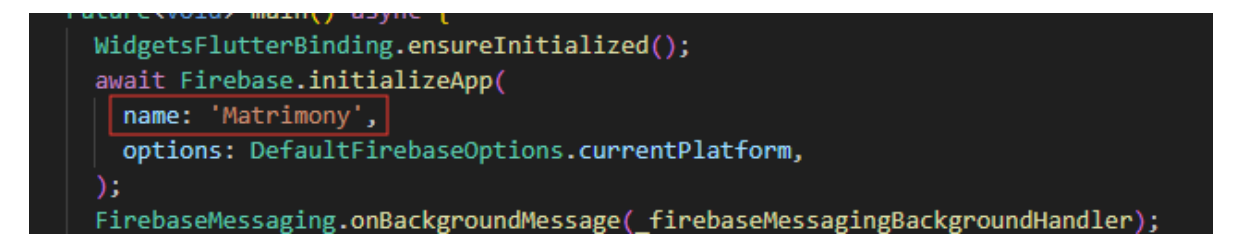

# m. Other Options for the Advanced User

i. Paths to the images used in the app

| Images                                            | Path                                                                 | Screen Path                                       |  |  |
|---------------------------------------------------|----------------------------------------------------------------------|---------------------------------------------------|--|--|
| Splash screen                                     | assets/images/splashImage.png                                        | lib/views/splash/splash_screen.dart               |  |  |
| Introduction screen                               | assets/images/introImg1.png lib/views/introduction/intro_screen.dart |                                                   |  |  |
|                                                   | assets/images/introImg2.png                                          | lib/views/introduction/intro_screen.dart          |  |  |
|                                                   | assets/images/introImg3.png                                          | lib/views/introduction/intro_screen.dart          |  |  |
| Verify Phone screen assets/images/verifyPhone.png |                                                                      | lib/views/authentication/verify_phone_screen.dart |  |  |
| Dashboard screen                                  | assets/images/appbarlmg.png                                          | lib/views/dashboard/dashboard_screen.dart         |  |  |
|                                                   | assets/images/occupation.png                                         | lib/views/dashboard/dashboard_screen.dart         |  |  |

ii. Fonts used in the app. If you want to change then you can make the changes in the **pubspec.yaml** file and the **Assets** folder.

| Poppins | assets/fonts/Poppins-Bold.ttf     |
|---------|-----------------------------------|
|         | assets/fonts/Poppins-Regular.ttf  |
|         | assets/fonts/Poppins-SemiBold.ttf |
|         | assets/fonts/Poppins-Medium.ttf   |
|         | assets/fonts/Poppins-Light.ttf    |
|         | assets/fonts/Poppins-Thine.ttf    |

iii. Colors used in the app. If you want to change the colors you can make the changes in the file **lib/Theme/nativeTheme.dart** 

| #                              | Color code |
|--------------------------------|------------|
| Primary Color                  | #ff5a60    |
| Primary Color Dark             | #1C3079    |
| Primary swatch color           | #ff5a60    |
| Text button - background color | #ff5a60    |
| Card - color                   | white      |
| Card - shadowColor             | #EEEEE     |

| TextFormfield - filled color | white   |
|------------------------------|---------|
| Appbar theme - color         | #ff5a60 |
| Checkbox - check color       | white   |
| Checkbox - fillcolor         | #ff5a60 |
| scaffoldBackgroundColor      | white   |
| Dialog -background color     | white   |

iv. Packages used in the app are listed below. You can find them in **pubspec.yaml** file.

| Package Name - Version         | Description                                                                                                    |
|--------------------------------|----------------------------------------------------------------------------------------------------|
| pinput - ^2.2.31               | For the OTP text field                                                                                                    |
| font_awesome_flutter - ^10.4.0 | To access the icon of font-awesome                                                                                                    |
| dots_indicator - 2.1.0         | To display dots indicator to show a position                                                                                                    |
| get - 4.6.5                    | Stat management                                                                                                    |
| get_storage - ^2.1.1           | A fast, extra light key value in memory, which backs up data to disk at each operation.                                                                                      |
| flutter_svg - ^1.0.3           | For drawing SVG files.                                                                                                    |
| fluttertoast - ^8.2.1          | For showing a toast message                                                                                                    |
| connectivity_plus - ^3.0.4     | To check the connectivity of the device                                                                                                    |
| http - ^0.13.5                 | For consuming HTTP resources                                                                                                    |
| shared_preferences - ^2.1.0    | To store something locally                                                                                                    |
| device_info_plus - ^8.2.0      | To get device info                                                                                                    |
| permission_handler - ^10.2.0   | This plugin provides a cross-platform API to request and check permission                                                                                                    |
| image_picker - ^0.8.7+3        | For picking an image                                                                                                    |
| cached_network_image - ^3.2.3  | To show images from the internet                                                                                                    |
| intl - ^0.17.0                 | To Provide internationalization and localization facilities, including message translation, plurals and genders, date/number formatting and parsing, and bidirectional text. |
| firebase_auth - 4.6.0          | To use the Firebase authentication API.                                                                                                    |

| cloud_firestore - ^4.5.1               | To use the cloud Firestore API.                                                        |
|----------------------------------------|----------------------------------------------------------------------------------------|
| firebase_analytics - ^10.2.0           | A Flutter plugin to use the Google Analytics for Firebase API.                         |
| firebase_storage - ^11.1.0             | To use Firebase cloud storage API.                                                     |
| firebase_messaging - 14.4.0            | To use Firebase cloud messaging API.                                                   |
| flutter_local_notifications - ^8.1.1+2 | A cross-platform plugin for displaying local notifications.                            |
| firebase_core - 2.12.0                 | To use the Firebase Core API, which enables connecting to multiple Firebase apps.      |
| firebase_dynamic_links - ^5.1.0        | To use Firebase dynamic API links.                                                     |
| firebase_performance - ^0.9.1          | To use Firebase performance API.                                                       |
| firebase_crashlytics - ^3.3.5          | To use Firebase Crashlytics API.                                                       |
| flutter_html - ^3.0.0-alpha.5          | For rendering HTML and CSS as Flutter widgets.                                         |
| google_sign_in - ^6.1.0                | A secure authentication system for signing in with a Google account on Android or iOS. |
| flutter_facebook_auth - ^5.0.8         | The easiest way to add Facebook login to your app.                                     |
| sign_in_with_apple - ^4.3.0            | To support login via an Apple ID.                                                      |
| google_maps_flutter - ^2.2.5           | To provide a Google map widget.                                                        |
| geocoding - ^2.1.0                     | To provide easy geocoding and reverse geocoding features.                              |
| geolocator - ^9.0.2                    | To provide access to platform-specific locations.                                      |
| email_otp - ^2.0.1                     | It generates OTP on the recipient's email which can be used.                           |
| aligned_dialog - ^0.0.6                | It allows the user to open a dialog aligned with the associated widget.                |
| flutter_holo_date_picker - ^1.1.0      | It displays a date picker.                                                             |
| razorpay_flutter - ^1.3.4              | For payment gateway                                                                    |
| jiffy - ^5.0.0                         | It is a DateTime package for parsing, manipulating and formatting dates.               |
| in_app_purchase - ^3.1.5               | It supports in-app purchases underlying the Apple App Store and Google Play Store.     |
| agora_rtc_engine - ^6.1.0              | It provides real-time voice and video communications.                                  |
| stop_watch_timer - ^2.0.0              | Counter time in the app.                                                               |
| flutter_share - ^2.0.0                 | Share a message or links.                                                              |

| path_provider - ^2.0.14          | It finds commonly used locations on the file system.                                                 |
|----------------------------------|----------------------------------------------------------------------------------------------------|
| webview_flutter - ^3.0.4         | It provides a webview widget.                                                                        |
| file - ^6.1.4                    | It is a generic file system for abstraction for Dart.                                                |
| awesome_notifications - ^0.7.4+1 | Create a local notification and push notifications.                                                  |
| customizable_space_bar           | AppBar which changes the content with scrolling rate. Enables to implement "Large Title"             |
| phonepe_payment_sdk - ^2.0.1     | For payment gateway                                                                                  |
| flutterwave_standard - ^1.0.7    | For payment gateway                                                                                  |
| carousal_slider - ^4.2.1         | It provides a carousal slider widget.                                                                |
| flutter_slidable - ^3.0.1        | A Flutter implementation of slidable list item with directional slide actions that can be dismissed. |

# 3. Third-Party Integration

# a. Setup Agora

The Agora account is used the make a video call between 2 users in the mobile app.

i. Log in or sign up for the Agora Console

| C Devel  | opers Docs API Re                     | eference SDKs Help                        |                                      |                                    |                                                |                                       |                     |
|----------|---------------------------------------|-------------------------------------------|--------------------------------------|------------------------------------|------------------------------------------------|---------------------------------------|---------------------|
| 🛕 To se  | ecure your account, please verify     | your phone number                         |                                      |                                    |                                                |                                       |                     |
| a        |                                       |                                           |                                      |                                    |                                                |                                       | Support Ticket      |
| <b>4</b> | 肖 Hi!Welcome to your /                | Agora Console.                            |                                      |                                    |                                                |                                       |                     |
|          | Project Management                    |                                           |                                      |                                    |                                                |                                       |                     |
| laa      | My Projects                           |                                           |                                      |                                    |                                                |                                       | + Create a Project  |
| Ø.       | AstroGuru 🖉                           | Created: 2023-06-07                       | Stage: Testing                       | Security: Enabled                  | Status: Enabled                                | App ID: 8b2e1537440f44239             | Ø                   |
| ۵<br>۲   | matrimony_app ∠                       | Created: 2023-03-25                       | Stage: Testing                       | Security: Enabled                  | Status: Enabled                                | App ID: 32cc47360e134c6fa             | ٥                   |
| €+       | My New Project 🖉                      | Created: 2023-03-25                       | Stage: Testing                       | Security: Disabled                 | Status: Enabled                                | App ID: cd30aa2c61c142469             | 0                   |
|          | Get Started                           |                                           |                                      |                                    |                                                |                                       |                     |
|          | Select how you want to bui<br>choice. | ld. The Video UIKit and Agora App Builder | offer the fastest ways to get starte | ed with your very own Video Callir | ng or Interactive Live Streaming experience. T | he SDK quickstarts help you get start | ed with the Agora p |
|          | SDK                                   | Quickstart Guides                         | Video                                | UIKit                              | App Builder                                    |                                       |                     |
|          |                                       |                                           |                                      |                                    |                                                |                                       |                     |
|          | Voice Calling<br>Crystal-clear audio  | chat                                      | Chat<br>Private and group r          | messaging                          |                                                |                                       |                     |
|          | View Quickstart                       |                                           | View Quickstart                      |                                    |                                                |                                       |                     |
|          | Video Calling                         |                                           | Signaling                            |                                    |                                                |                                       |                     |

# ii. Create Agora Project

1. From the side menu, Click on Project Management

| 🛕 То       | o secure your account, please verify y | your phone number                                 |                        |                    |        |                |        |
|------------|----------------------------------------|---------------------------------------------------|------------------------|--------------------|--------|----------------|--------|
| a          |                                        |                                                   |                        |                    |        | Support Ticker | & Na   |
| Ð          | 1 Project Management                   |                                                   |                        |                    |        |                |        |
| M          | You can create up to 20 projects       | s (including deleted projects). If you need more, | please contact support |                    |        |                |        |
| <u>lad</u> | All V Enabled                          | d V Q Enter a Project Name or App ID              |                        |                    |        |                | Create |
| Ø.         | Project Name                           | Creation Date                                     | Stage                  | Security           | App ID | Action         |        |
| é          | AstroGuru                              | 2023-06-07                                        | Testing                | Security: Enabled  |        | Configure      |        |
| ۲          | matrimony_app                          | 2023-03-25                                        | Testing                | Security: Enabled  |        | Configure      |        |
| \$0        | My New Project                         | 2023-03-25                                        | Testing                | Security: Disabled |        | Configure      |        |
|            |                                        |                                                   |                        |                    |        | 10/page        | ~ <    |
|            |                                        |                                                   |                        |                    |        |                |        |
|            |                                        |                                                   |                        |                    |        |                |        |

2. Click on Create a Project Button

| Create New Project                                                                                                    |  |
|----------------------------------------------------------------------------------------------------|--|
| Project Name                                                                                                    |  |
| Matimony                                                                                                    |  |
| Use Case                                                                                                    |  |
| Others / Others                                                                                                    |  |
| Authentication What's this? <ul> <li>Secured mode: APP ID + Token (Recommended)</li> </ul> For high-security requirements, use a token for authentication. |  |
| For testing, we provide temp token on Console.     Testing mode: APP ID                                                                                    |  |
| For low-security requirements, use an App ID for authenticatio n.                                                                                          |  |
| Submit Cancel                                                                                                    |  |

3. Give the project name select Other in Use Case and check Authentication in Testing Mode

- iii. Config Project in Agora
  - 4. Click on Configure button

| W Project Management                                                                                    |                                    |         |                    |        |   |           |  |
|----------------------------------------------------------------------------------------------------|------------------------------------|---------|--------------------|--------|---|-----------|--|
| You can create up to 20 projects (including deleted projects). If you need more, please contact support |                                    |         |                    |        |   |           |  |
| All ~ Enabled                                                                                           | ✓ Q Enter a Project Name or App II |         |                    |        |   |           |  |
| Project Name                                                                                            | Creation Date                      | Stage   | Security           | App ID |   | Action    |  |
| AstroGuru                                                                                               | 2023-06-07                         | Testing | Security: Enabled  |        | ٥ | Configure |  |
| matrimony_app                                                                                           | 2023-03-25                         | Testing | Security: Enabled  |        | ٥ | Configure |  |
| My New Project                                                                                          | 2023-03-25                         | Testing | Security: Disabled |        | ٥ | Configure |  |
|                                                                                                    |                                    |         |                    |        |   | 10/page   |  |
|                                                                                                    |                                    |         |                    |        |   |           |  |

5. Enable primary certificate and Disable Secondary Certificate

| Αρρ. ο | Primary Certificate<br>Enabled    |
|--------|-----------------------------------|
|        | Secondary Certificate<br>Disabled |
|        | No Certificate<br>Enabled Delete  |

- iv. After Successfully Deploying the Admin panel on live (after completing step 4), Login into the Admin Panel and change the Agora key on the live
- v. Change your Agora credentials from the Agora tab on the Setting page

| 🗰 Apps 🔍 Use NVM To Install 📒 Persona | 📃 Native Software 📃 Imported From Fire | . 🧧 Geolocation 📕 Old Bookmark 📕 Projects 📕 Pricing 📕 Motel 📕 React 📑 Facebook Share พ Angular Examples พ Angular Reference 🄌 c# - Add radio | butt               |
|---------------------------------------|----------------------------------------|----------------------------------------------------------------------------------------------------|--------------------|
|                                       |                                        |                                                                                                    | a admin a<br>Admin |
| Dashboard                             | 🔒 / Set                                | ting                                                                                                    |                    |
| USERS                                 |                                        |                                                                                                    |                    |
| App Users                             | Genera                                 | al Payments Agora Firebase Credential                                                                                                    |                    |
| 🔒 Block Users                         |                                        |                                                                                                    |                    |
| ≗r Admin Users                        | Agora Cre                              | edentials                                                                                                    |                    |
| PACKAGES                              | Agora A                                | App Id                                                                                                    |                    |
| Premium Account                       | Agora C                                | Certificate                                                                                                    | e.                 |
| 🖾 Premium Facility                    |                                        |                                                                                                    | 0                  |
| () Time Duration                      |                                        |                                                                                                    |                    |
| 🛤 Master Entry 🗸 🗸                    |                                        |                                                                                                    |                    |
| 🗈 Reports 🗸 🗸                         |                                        |                                                                                                    |                    |
| 7 FAQs                                |                                        |                                                                                                    |                    |
| L Success Story                       |                                        |                                                                                                    |                    |
| E Feedback                            |                                        |                                                                                                    |                    |
| 🗘 Setting                             | Save                                   |                                                                                                    |                    |

# b. Razorpay Setup

- i. Setup RazorPay from this link.
- ii. After generating Razorpay Keyld and Razorpay Secret Key from the link, Setup them in the admin panel.
- iii. In the **Admin Panel** Go to Master Entry from the menu and then click on the Payment Gateways, On this page change your credentials in the Razorpay Section.

| Master Entry    | ^ | ID | NAME                | USEINWALLET | USEINCHECKOUT | USEINANDROID | USEINAPPLE | ISACTIVE | ACTIONS |
|-----------------|---|----|---------------------|-------------|---------------|--------------|------------|----------|---------|
| Document Type   |   | 2  | Paypal              | -           | -             | -            |            | -        | i       |
| Religion        |   | 3  | ManualPayment       |             | -             |              |            |          | ~       |
| Community       |   | 5  | Manual aynen        |             |               |              |            |          |         |
| Sub Community   |   | 4  | Wallet              |             | -             | -            | -          |          |         |
| Marital Status  |   | -  |                     |             |               |              |            |          |         |
| Employment      |   | 5  | GoogleInAppPurchase | 0           |               |              |            | -        |         |
| Occupation      |   | 6  | AppleInAppPurchase  | 0           | -             |              | -          |          |         |
| Education       |   |    |                     |             |               |              |            |          |         |
| Diet            |   | 7  | FlutterWave         | -           | -             | -            |            | 0        | 1       |
| Height          |   | 8  | PhonePe             | -           | -             | -            |            |          |         |
| Annual income   |   |    |                     |             |               |              |            |          |         |
| Currency        |   | 9  | Stripe              | •           | -             | -            |            | -        | 1       |
| Payment Gateway |   | 10 | Razornav            |             |               |              |            |          |         |
| Profile For     |   | 10 | nazorpaj            |             |               |              |            |          |         |
|                 |   |    |                     |             |               |              |            |          |         |

- c. Stripe Setup
  - i. Setup Stripe from <u>this\_link</u>.
  - ii. After generating the Stripe Secret key from the link, set it up in the admin panel.
  - iii. In the **Admin Panel** Go to Master Entry from the menu and then click on the Payment Gateways, On this page change your credentials in the Stripe Section.

| Master Entry    | ~ |    |                     |             |               |              |            |          |         |
|-----------------|---|----|---------------------|-------------|---------------|--------------|------------|----------|---------|
|                 |   | ID | NAME                | USEINWALLET | USEINCHECKOUT | USEINANDROID | USEINAPPLE | ISACTIVE | ACTIONS |
| Document Type   |   | 2  | Paypal              |             | -             | -            |            |          | 1       |
| Religion        |   | 2  | ManualDaumant       |             |               |              |            |          |         |
| Community       |   | 3  | ManualPayment       |             |               |              |            |          |         |
| Sub Community   |   | 4  | Wallet              |             | -             |              | •          | •        |         |
| Marital Status  |   |    |                     |             |               |              |            |          |         |
| Employment      |   | 5  | GoogleInAppPurchase | 0           | •             | •            |            | •        |         |
| Occupation      |   | 6  | AppleInAppPurchase  | 0-          | -             |              | -          | -        |         |
| Education       |   |    |                     |             |               |              |            |          |         |
| Diet            |   | 7  | FlutterWave         | -           |               |              |            | 0        | 1       |
| Height          |   | 8  | PhonePe             | -           | -             | -            |            |          | 1       |
| Annual income   |   |    |                     |             |               |              |            |          |         |
| Currency        |   | 9  | Stripe              | -           | •             |              |            | •        | 1       |
| Payment Gateway |   | 10 | Razorpay            |             |               |              |            |          |         |
| Drofilo For     |   |    |                     |             |               |              |            |          |         |

# d. PhonePe Setup

- i. Setup PhonePe from this link.
- ii. Add PhonePe Merchantld, Redirect Mode, Salt Key, Salt Index, and Environment Value from the link in the admin panel.
- iii. In the Admin Panel Go to Master Entry from the menu and then click on the Payment Gateways, On this page change your credentials in the PhonePe Section.

| 💼 Master Entry               | ^ | ID | NAME                | USEINWALLET | USEINCHECKOUT | USEINANDROID | USEINAPPLE | ISACTIVE | ACTIONS |
|------------------------------|---|----|---------------------|-------------|---------------|--------------|------------|----------|---------|
| Document Type                |   | 2  | Paypal              | -           | -             | -            |            | -        | ľ       |
| Religion<br>Community        |   | 3  | ManualPayment       |             | •             | •            | •          | •        | ľ       |
| Sub Community                |   | 4  | Wallet              |             | •             | •            | •          | •        |         |
| Marital Status<br>Employment |   | 5  | GoogleInAppPurchase | 0           | •             | •            |            | •        |         |
| Occupation                   |   | 6  | AppleInAppPurchase  | 0           | •             |              | •          | •        |         |
| Education                    |   | 7  | FlutterWave         | •           | •             | •            |            | 0        | 1       |
| Height                       |   | 8  | PhonePe             | •           | •             | •            |            | •        | 1       |
| Currency                     |   | 9  | Stripe              | •           | •             | •            |            | •        | 1       |
| Payment Gateway              |   | 10 | Razorpay            | •           | •             | •            |            | •        | ľ       |
|                              |   |    |                     |             |               |              |            |          |         |

# e. FlutterWave Setup

- i. Set up FlutterWave from <u>this\_link</u>.
- ii. Add FlutterWave Merchantld, Publickey, Secretkey, and Encryption key from the link in the admin panel.
- iii. In the **Admin Panel** Go to Master Entry from the menu and then click on the Payment Gateways, On this page change your credentials in the FlutterWave Section.

| Master Entry    | ^ | ID | NAME                | USEINWALLET | USEINCHECKOUT | USEINANDROID | USEINAPPLE | ISACTIVE | ACTIONS  |
|-----------------|---|----|---------------------|-------------|---------------|--------------|------------|----------|----------|
| Document Type   |   | 2  | Paypal              | -           | -             |              |            | -        | /        |
| Religion        |   | 3  | ManualPayment       |             |               |              |            |          | <i>"</i> |
| Community       |   | -  |                     |             |               |              |            |          |          |
| Sub Community   |   | 4  | Wallet              |             |               |              |            |          |          |
| Marital Status  |   | 5  | GoogleinAppBurchase | 0           |               |              |            |          |          |
| Employment      |   | 5  | GoogleinAppruchase  | 9           |               |              |            |          |          |
| Occupation      |   | 6  | AppleInAppPurchase  | 0           | -             |              | -          |          |          |
| Education       |   | 7  | FlutterWaye         |             |               |              |            |          |          |
| Diet            |   | /  | Flutter wave        |             |               |              |            |          |          |
| Height          |   | 8  | PhonePe             | -           |               | •            |            | -        | 1        |
| Annual income   |   |    |                     |             |               |              |            |          |          |
| Currency        |   | 9  | Stripe              |             |               |              |            |          |          |
| Payment Gateway |   | 10 | Razorpay            | -           | -             | -            |            |          | 1        |
| Profile For     |   |    |                     |             |               |              |            |          |          |
|                 |   |    |                     |             |               |              |            |          |          |

#### **USEFUL LINKS**

- To set up NodeJS with Typescript from scratch you can use this link
- To set up MySQL database you can use this link
- For more information on iOS refer to this link

This document was last updated on 05 April 2024.